## **Stopping an Empl Savings Bonds Elections/Contributions**

| 1.  | Click the Compensate Employees link.<br>Compensate Employees                                                                                                    |
|-----|----------------------------------------------------------------------------------------------------|
| 2.  | Click the Maintain Payroll Data (USF) link.                                                                                                    |
| 3.  | Click the Use link.                                                                                                    |
| 4.  | Click the U.S. Savings Bond Spec link.                                                                                                    |
| 5.  | Click in the field in which you want to search.                                                                                                    |
| 6.  | Enter the desired information into the <b>Name</b> field. Enter a valid value, e.g. "Winter".                                                                                                    |
| 7.  | Click the Search button.                                                                                                    |
| 8.  | Select the desired entry.<br>Click <b>WINTER,BETTY</b> .                                                                                                    |
| 9.  | Scroll as necessary to view the Correct History button.                                                                                                    |
| 10. | Click the Correct History button.                                                                                                    |
| 11. | Move to the appropriate bond using the arrow in the <b>Priority</b> area, if necessary.<br>Once at the bond to be cancelled, click the <b>Delete row 1</b> button in the <b>Priority</b> area to remove the bond from the employee's record. |
| 12. | Click the <b>OK</b> button to respond to the safety message. $\bigcirc K$                                                                                                    |
| 13. | Click the <b>Save</b> button.                                                                                                    |
| 14. | The procedure for stopping an Employee's Savings Bonds Elections/Contributions in EHRP is completed.<br>End of Procedure.                                                                                                    |